#### **TP N.05**

#### Dipôle RL: Courant électrique dans une bobine

#### **OBJECTIFS DU TP**

- A l'aide d'un dispositif d'acquisition, déterminer l'inductance d'une bobine
- -Étudier le comportement d'un dipôle RL soumis à un échelon de tension .
- Établissement du courant dans un circuit ; mesure de la constante de temps du circuit.
- Détermination de l'inductance inconnue L' et de la résistance inconnue r' d'une bobine.

#### 1 Réalisation du montage :

La bobine d'inductance L et le conducteur ohmique de résistance R ne sont pas polarisés, leur sens de **branchement est sans importance**. En revanche, la diode D doit être placée en sens inverse du courant imposé par le générateur ( on parle de sens non passant).

Toute erreur dans le sens de branchement de la diode peut provoquer sa destruction, ainsi que celle du générateur puis de l'interface d'acquisition !.

Remarque :Le trait tracé sur la diode correspond au trait tracé sur le schéma.

- Lorsque l'interrupteur (K) est **fermé**, le générateur fait circuler le courant dans la bobine et le conducteur ohmique; le courant ne peut pas circuler dans la diode, **bloquée**.
- Lorsque l'interrupteur (K) est **ouvert**, l'énergie accumulée dans la bobine se dissipe dans la résistance sous forme d'effet Joule, le courant circulant bien dans le sens **passant** de la diode.
- Câblez avec méthode et soin le circuit demandé, en choisissant E = 6 V,  $R = 47\Omega$  pour le conducteur ohmique et L = 1 H pour la bobine..
- Branchez l'interface de façon à pouvoir observer  $u_L$  sur la voie EA1 et  $-u_R$  sur la voie EA2. Indiquer ces branchements sur le schéma.

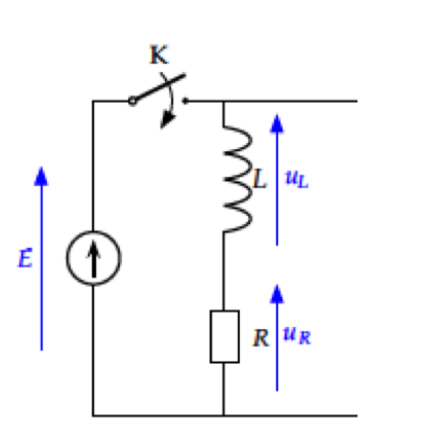

# Faites vérifier le montage par le prof

- 1. Comment va-t-on pouvoir déduire i(t) des mesures de  $u_L(t)$  et  $-u_R(t)$  qui vont être effectuées ?
- 2. Sommes nous en présence d'un problème de masse avec le matériel dont nous disposons ? Comment le vérifier à coup sûr ?
- 3. proposer une solution.

### 2 Configuration du logiciel :

- Sous Latis Pro, dans Entrées Analogiques, cliquer sur les boutons correspondants aux entrées EA1 et EA2, afin d'activer les mesures sur ces bornes.
- Dans Acquisition, onglet Temporelle, laisser **Points : 1000** pour le nombre de points de mesure, et entrer **Total : 5 secondes** pour la durée totale de l'acquisition. **Cocher Mode permanent** pour faciliter les premières vérifications des réglages.
- Lancer l'acquisition (F10). La touche **Echap** permet d'arrêter l'acquisition. Noter les valeurs des tensions mesurées par l'interface au bout d'un temps long, pour chaque position 1 ou 2 de l'interrupteur. La vérification de ces valeurs permet de s'assurer de l'absence de faux-contacts dans le circuit et du fonctionnement correct de l'interface d'acquisition.

• Décocher maintenant le mode permanent, et sous l'onglet Temporelle, changer **Total pour 1** secondes pour la durée totale de l'acquisition. Sous déclenchement, choisir EA1 comme Source, Montant pour le Sens, **1 volt pour le Seuil** et **un Pré-Trigger de 25** %. À partir d'une position où plus aucun courant ne circule dans la bobine, c'est-à-dire K ouvert depuis un temps suffisant, fermer K. Bien attendre plusieurs secondes entre chaque manipulation!

## 3 Exploitation :

• Une fois une capture satisfaisante obtenue, cliquer sur le menu **Traitements > Feuille de calcul.** Entrer les commandes suivantes :

$$L=1$$
  
R=47  
 $u_L$ =EA1  
 $u_R$ =-EA2  
 $i=u_R/R$ 

La signification de ces calculs sera abondamment discutée dans la suite. Cliquer sur Calcul > Exécuter (F2) dans le menu. Vous pouvez fermer la feuille de calcul pour l'instant.

- Cliquer sur l'icône Liste des Courbes. Par un clic droit, retirer les courbes EA1 et EA2, les remplacer par les courbes  $u_L$  et i, par glissé-déposé. Conseil : glisser-déposer i sur la droite du graphique, pour créer un nouvel axe. Double-cliquer sur cet axe pour changer l'échelle.
- Reproduire les graphiques de  $u_L(t)$  et i(t) sur votre compte-rendu. Évaluer sur le graphique la durée  $\Delta t$  nécessaire pour atteindre un état stationnaire (un état dans lequel les variations de toutes les grandeurs deviennent négligeables).
- Cliquer sur **Traitements** > **Modélisation**, glisser-déposer i comme courbe à modéliser, et choisir un modèle approprié. Cliquer éventuellement sur le graphique pour délimiter les deux extrémités de la zone devant être modélisée. Noter les valeurs de A et de  $\tau$  obtenues, ainsi que le coefficient de corrélation.
- Recommencer les mesures en changeant la valeur de l'inductance de la bobine et/ou de la résistance du conducteur ohmique. Ne pas oublier de changer les valeurs sous **Traitements** > **Feuille de calcul**, et de recalculer (F2) à chaque changement. Recopier et compléter le tableau suivant :

| L(H)             | 1  | 1  | 0.5 | 0.5 |
|------------------|----|----|-----|-----|
| $R(\Omega)$      | 47 | 33 | 47  | 33  |
| $\Delta t(s)$    |    |    |     |     |
| $\tau(s)$        |    |    |     |     |
| $\frac{L}{R}(s)$ |    |    |     |     |

- Quelle est l'influence des valeurs de R et de L sur la durée  $\Delta t$  de retour à l'état stationnaire?
- Comparer les valeurs obtenues pour  $\tau$  et  $\frac{L}{R}$ .Conclure.
- Retirer toutes les courbes du graphique, et les remplacer par i et  $u_L$ . Cliquer sur **Traitements** > **Dérivée**, calculer la dérivée de  $u_L$ , comparer qualitativement avec i.
- Faire de nouveaux enregistrements, pour étudier ce qui se passe lors de l'ouverture de l'interrupteur K; reproduire les graphiques  $u_L(t)$  et i(t) obtenus sur votre compte-rendu; comparer les valeurs de  $\tau$  obtenues avec les précédentes.
- Utiliser le mode différentiel de l'interface d'acquisition. Il est judicieux dans ce cas de modifier les branchements de l'interface, pour la brancher comme on branche des voltmètres.